# HƯỚNG DẪN TẢI VÀ CÀI ĐẶT ỨNG DỤNG VSSID

#### 1/ Tải ứng dụng trên điện thoại smartphone:

Vào kho ứng dụng tìm ứng dụng có tên VssiD, có hình logo BHXH. Tải về điện thoại.

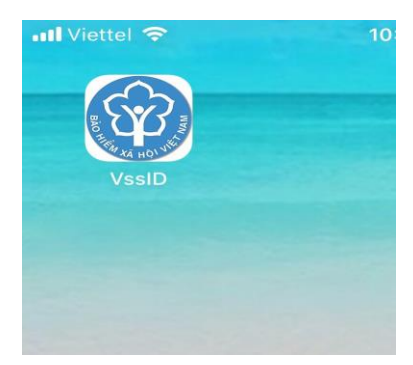

#### 2/ Hướng dẫn đăng ký tài khoản cá nhân đăng nhập ứng dụng VssID

Bước 1: Người dùng mở ứng dụng VssID trên thiết bị di động, sau đó nhấn chọn "Đăng ký ngay", ấn chọn => "Tiếp tục"

- Có thể đăng ký trên website: https://dichvucong.baohiemxahoi.gov.vn/#/dang-ky

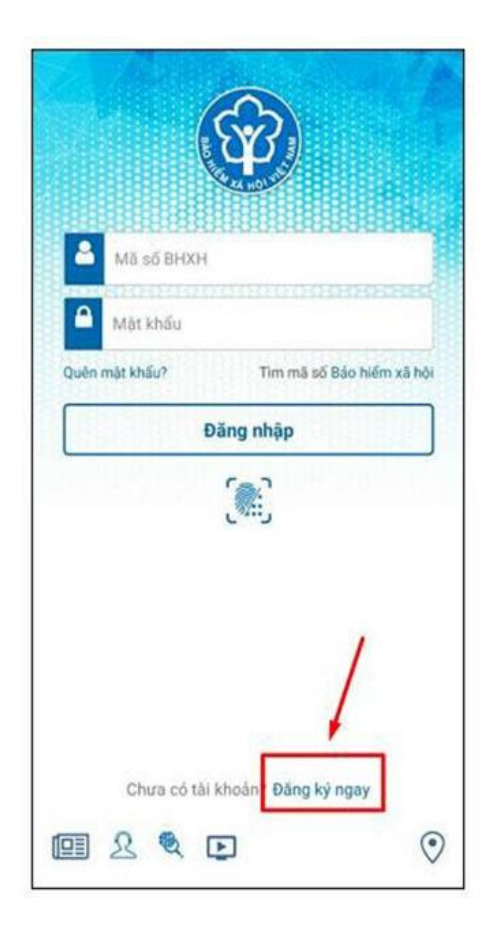

#### Bước 2: Chọn đối tượng đăng ký

Người sử dụng tích chọn đối tượng đăng ký là "Cá nhân". Sau đó nhấn chọn "Tiếp" để chuyển sang bước kê khai các thông tin đăng ký.

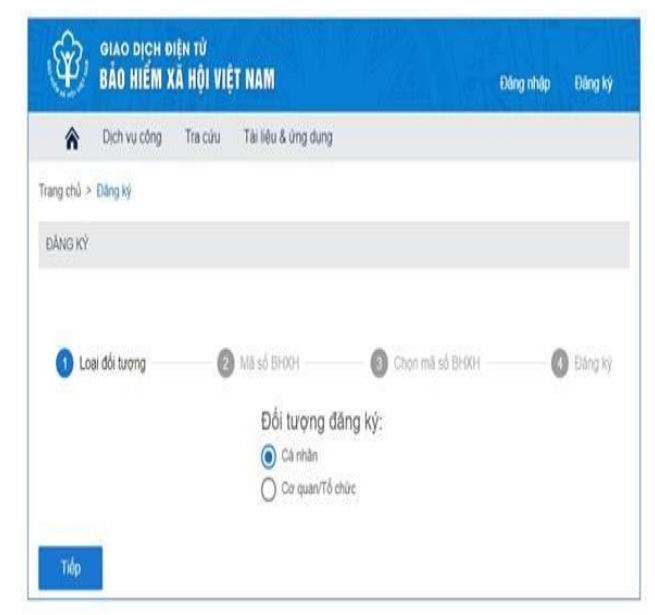

#### Bước 3: Kê khai thông tin theo mẫu

Người sử dụng thực hiện kê khai thông tin: Lưu ý:

+ Phải chụp CMND bản gốc 2 mặt;

+ phải nhập tất cả các thông tin có dấu sao \* màu đỏ.

Người dùng chỉ cần nhập các thông tin sau:

1/ Họ Và Tên:

2/ Mã số BHXH: là 10 số cuối của thẻ BHYT cũng là mã số BHXH

3/ CMND: nhập số CMND sau đó chụp CMND mặt trước và mặt sau

4/ Địa chỉ: nhập và chọn đủ 4 cấp

5/ Số Đt di động: **lưu ý nhập chính xác sdt vì không thể chỉnh sửa được**, **nhập sai SDT** thì mật khẩu sẽ ko về đúng sdt của người dùng.

6/ Đăng ký giao dịch tại: Cổng TT điện tử của BHXH Việt Nam

7/ Chọn cơ quan BHXH tiếp nhận: Mục này, các bạn kéo tìm Thành phố Hồ chí Minh, sau đó chọn Quận 3. Lưu ý nhớ chọn Quận 3.

|                              | TÒ' KHAI                                                                                                    |  |
|------------------------------|----------------------------------------------------------------------------------------------------|--|
| Anh cà nhân                  | Đăng ký sử dụng, điều chỉnh thông tin và ngừng sử dụng phương thức giao dịch điện tử trong lĩnh vực bảo hiểm xã hội                                                                                                    |  |
| Tên cơ quanitổ chức cả nhân* | Nguyễn Thành Biên                                                                                                    |  |
| Mã số bảo hiểm xã hội*       | 0113099841                                                                                                    |  |
| Số CMND/HC/CC *              | 111349876090                                                                                                    |  |
| Địa chỉ liên hệ "            | Mặt trước Mặt sau<br>01 - Thành phố Hà Nội × 272 - Huyện Phúc Thọ × 09763 - Xã Phúc Hòa ×<br>Thôn 4 Thư Trai                                                                                                    |  |
| Người liên hộ "              | Nguyễn Thành Biến                                                                                                    |  |
| Địa chỉ thự điện từ          | bennt@vss.gov.vn                                                                                                    |  |
| Điện thoại di động *         | 0983847986                                                                                                    |  |
|                              | Theo Nghi định số 166/2016/NĐ-CP ngày 24 tháng 12 năm 2016 của Chính phủ, cơ quanhố<br>chức/cá nhân tối có đủ các điều kiện sử dụng phương thức giao dịch điện tử. Cơ quanhố<br>chức/cá nhân tối đăng kỳ, điều chính thống tin và ngừng sử dụng phương thức giao dịch điện<br>từ trong lĩnh vực bảo hiểm xã hội với cơ quan Bảo hiểm xã hội nhự sau: |  |
|                              | Đảng kỳ sử dụng phương thức giao dịch điện từ trong lình vực Bảo hiểm xã hội từ ngày 09<br>tháng 08 năm 2020                                                                                                    |  |
| Đăng ký giao dich tai *      | Oống thông tin điện từ của Bảo thểm xã hội Việt Nam                                                                                                    |  |
|                              | O Tổ chức I-VAN                                                                                                    |  |
|                              | Cơ quantổ chức/cả nhân tôi cam kết hoàn toàn chịu trách nhiệm trước pháp luật về tình<br>chính xác, trung thực của nội dung nêu trên và thực hiện giao dịch điện tử trong lĩnh vực bảo<br>hiểm xâ hội theo đúng quy định của pháp luật./                                                                                                    |  |
| Chọn cơ quan BHXH bếp nhân * | > BHXH Tp. Ha Nol Thay đối                                                                                                    |  |
| Chọn hình thức nộp hỗ sơ     | Tai nhà thông qua dịch vu bưu chính công ích (Cước dịch vu bưu chỉnh công ích do cả nhân tư trà khi gửi hồ s Tai nơi tiếp nhân hồ sơ theo quy định của Bảo hiểm Xã hội Việt Nam                                                                                                    |  |

Tờ khai thông tin của người sử dụng.

### Bước 4: Ghi nhận

Sau khi bấm Ghi nhận, lập tức người dùng sẽ nhận được tin nhắn từ BHXH Việt Nam thông báo số HS đã đăng ký VSSID.

Trong vòng 3 ngày làm việc sau khi nhận được tin nhắn này, BHXH Việt Nam sẽ gửi về mật khẩu để đăng nhập ứng dụng VSSID.

## Đăng nhập để xem quá trình BHXH, BHYT:

Γ

USER: là 10 số cuối của thẻ BHYT (mã số BHXH)

**PW:** Do BHXH Việt Nam gửi về qua số đt các bạn đăng ký.

| CÁC TÌNH HUỐNG VƯỚNG MẮC KHI ĐĂNG KÝ ỨNG DỤNG VSSID<br>VÀ CÁCH XỬ LÝ |                                                                          |                                                                                                    |  |
|----------------------------------------------------------------------|--------------------------------------------------------------------------|----------------------------------------------------------------------------------------------------|--|
| STT                                                                  | NỘI DUNG                                                                 | CÁCH XỬ LÝ                                                                                                    |  |
| 1                                                                    | CMND bị mất, hoặc đang làm<br>CCCD                                       | Có thể chụp CMND cũ, kể cả chụp bản photo vẫn được.                                                                                                    |  |
| 2                                                                    | Đã đăng ký nhưng không được<br>tin nhắn từ BHXH Việt Nam báo<br>số hồ sơ | Là do đăng ký chưa thành công hoặc đăng ký sai<br>số điện thoại. => Đăng ký lại ngay lập tức.                                                                                                    |  |
| 3                                                                    | Đăng ký sai số điện thoại mà<br>đăng ký lại không được                   | Báo lại lớp trưởng <b>tập hợp</b> gửi email đến<br>ngocyen0917@gmail.com để được hỗ trợ đăng<br>ký lại.                                                                                                    |  |
| 4                                                                    | Sau khi đăng nhập rồi mà muốn<br>thay đổi thông tin cá nhân              | Vào mục "thông tin tài khoản" trên web<br><u>https://dichvucong.baohiemxahoi.gov.vn/#/tai-</u><br><u>khoan</u> , sửa thông tin => ghi nhận. Đợi duyệt<br>trong vòng 72h.                                               |  |
| 5                                                                    | Không nhận được mật khẩu                                                 | Trong vòng 72h sau khi đăng ký thành công mà<br>không nhận được MK thì đăng nhập, <b>chọn quên</b><br><b>mật khẩu</b> để được gửi MK khác về. Nếu vẫn<br>không được thì có thể sđt sai. => Quay lại mục 2<br>bên trên. |  |
| 6                                                                    | Cần chụp chân dung ko                                                    | Không bắt buộc chụp hình chân dung hoặc ảnh<br>3x4                                                                                                    |  |
| 7                                                                    | Ghi nhận xong hiện lên bảng yêu<br>cầu đến cơ quan BHXH gần nhất         | Bấm bỏ qua, không cần lên cơ quan BHXH (vì<br>đang trong thời gian BHXH hỗ trợ).                                                                                                    |  |
| 8                                                                    | Đăng ký giùm người khác được<br>không                                    | 1 điện thoại được ĐK giùm nhiều người. Miễn là<br>mã số BHXH, số đt và CMND của người đó.                                                                                                    |  |

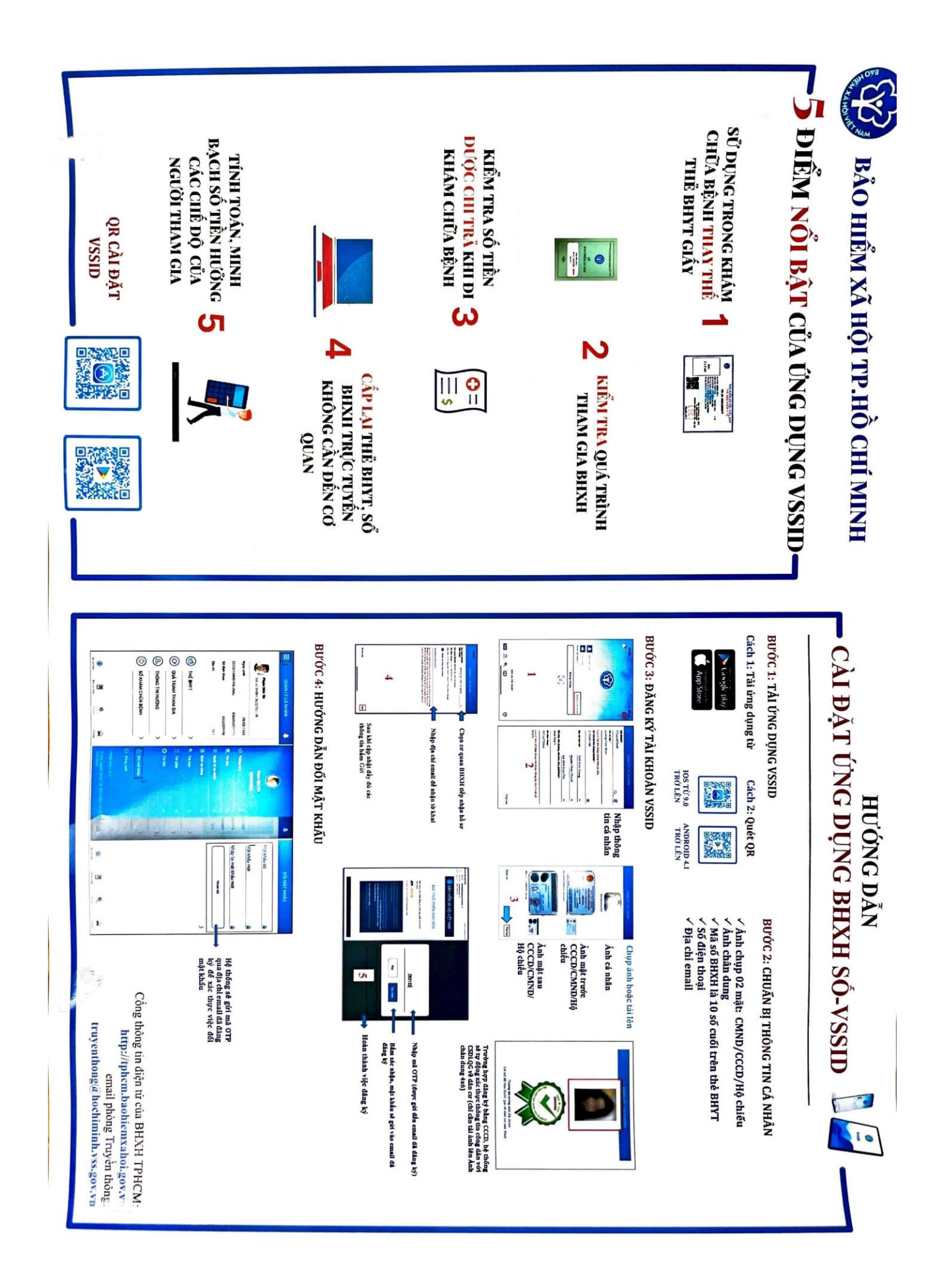